## Windows Mail 6.0 設定方法

4

No.1

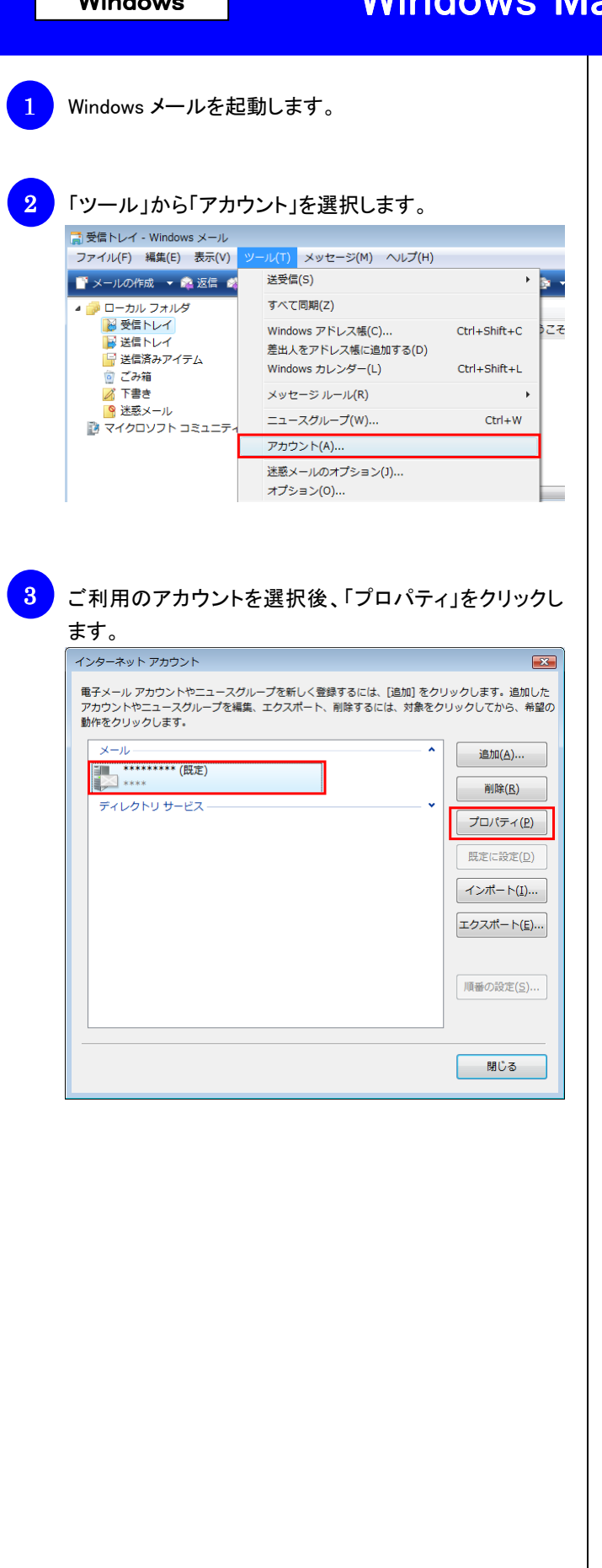

「詳細設定」タブを選択し、「送信メール(SMTP)」欄に 「587」と入力し、「OK」をクリックします。

| 📮 ******** プロパティ                                 |
|--------------------------------------------------|
| 全般 サーバー 接続 セキュリティ 詳細設定                           |
| サーバーのポート番号                                       |
| 送信メール (SMTP)( <u>0</u> ): 587 既定値を使用( <u>U</u> ) |
| □ このサーバーはセキュリティで保護された接続 (SSL) が必要(Q)             |
| 受信メール (POP3)( <u>I</u> ): 110                    |
| □ このサーバーはセキュリティで保護された接続 (SSL) が必要( <u>C</u> )    |
| サーバーのタイムアウト                                      |
| 短い                                               |
| 送信                                               |
| □次のサイズよりメッセージが大きい場合は分割する( <u>B</u> ) 60 ▲ KB     |
| 配信                                               |
| □ サーバーにメッセージのコピーを置く(L)                           |
| □ サーバーから削除する( <u>R</u> ) 5 ▲ 日後                  |
| □[ごみ箱]を空にしたら、サーバーから削除(M)                         |
|                                                  |
| OK キャンセル 適用( <u>A</u> )                          |